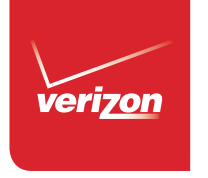

# Get to Know Your Tablet Conoce tu tablet

Chi Sbooklet is made from 80% post-consumer recycled paper. Este folleto está hecho de 80% de papel reciclado post-consumo.

 Exercise
 This booklet is printed with soy ink. Este folleto está impreso con tinta de soja.

©2014 Verizon Wireless. All Rights Reserved. Todos los derechos reservados. Printed in China

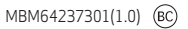

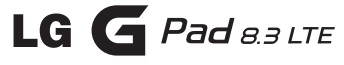

# My Verizon

You're now connected to Verizon 4G LTE. Lightning fast, Lightning strong. For more information, visit **verizonwireless.com/4GLTE**.

REGISTER at verizonwireless.com/myverizon, to learn how to use your device.

- Go to My Verizon
- Click on Support
- Click Device
- Click on Select Another Device

My Verizon allows you to manage your account, pay your bill, purchase accessories  $\&\ more.$ 

Assistance is at your fingertips anytime at **verizonwireless.com**.

Customer Service is at your disposal at **1-800-922-0204** or Prepaid Customer Service at **1-800-786-8419** or at any Verizon Wireless Store.

A User Guide is available on demand—simply download at **support.vzw.com/phones** or call **1-877-268-7589** to order a copy.

Not all features, apps or services may be available with your plan, device operating system and software version. Please contact your wireless service provider for more information.

Tip: The Help application allows you to quickly and conveniently view information about your tablet, including Basic definitions, How-to videos, Icon glossary, User guide, etc. To access Help, from the Home screen, tap Apps 🔛 > Help 🍞.

# **Device Features**

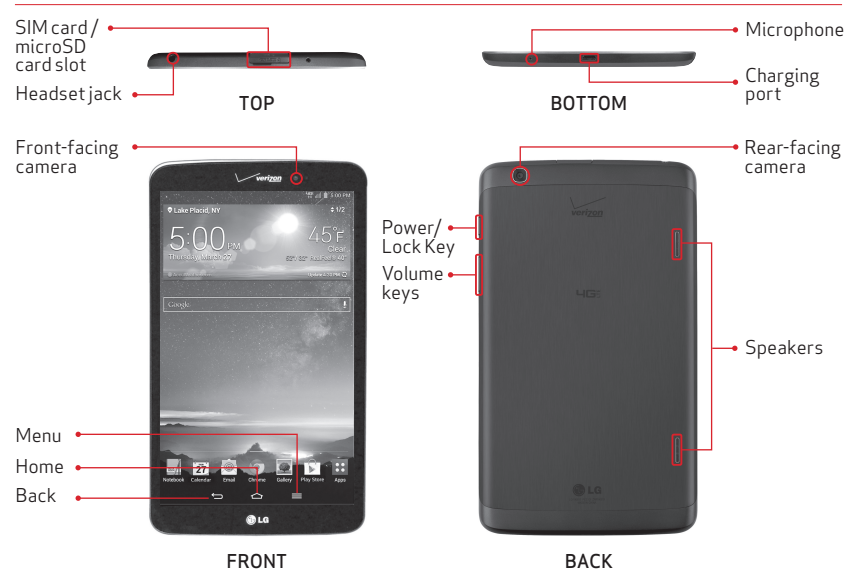

NOTE: Devices and software are constantly evolving—the screen images and icons you see here are for reference only.

Tip: Make sure that the microphone is not blocked when recording a video or audio clip.

# **Setting Up Your Device**

# Installing the SIM Card\*

NOTE: If not already inserted, follow the instructions below to insert your 4G LTE SIM card.

 To install the SIM card, locate and open the cover to the slot and gently pull out the SIM card tray.

NOTE: There are two slots underneath the cover (the other slot is for a microSD card).

2. Insert the 4G LTE SIM card into the tray with the Verizon logo face up. Push the tray back into the slot until it "clicks" into place and close the cover.

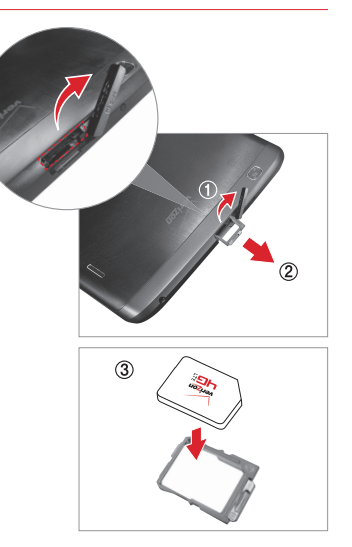

\*A Subscriber Identity Module (SIM Card) is a "smartcard" that houses personal information, such as your mobile phone number, calling plan, and account information, such as contacts, text messages, and call history. The Verizon Wireless 4G LTE SIM Card is compatible with any Verizon Wireless 4G LTE certified device. The 4G LTE SIM Card can move from one device to another and your wireless service will support the services that are compatible with your new device and service plan. To see which devices are compatible with the Verizon Wireless 4G LTE SIM Card, visit verizonwireless.com/certifieddevice.

# Installing & Removing the microSD Card

Your tablet supports a removable memory card (sold separately).

1. To install a microSD card, locate and open the cover to the slot.

NOTE: There are two slots underneath the cover (the other slot is for a SIM card; note the tray).

2. Position the microSD card with the gold strips facing towards the back of the tablet. Slide the microSD card into the slot until it "clicks" into place and replace the cover.

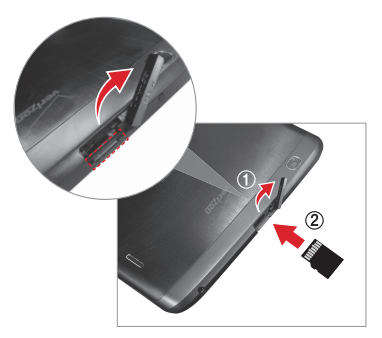

# Removing your microSD Card

- 1. Remove the slot cover.
- 2. Push the microSD card inward until the card "clicks" and pops partially out of the slot. Carefully slide the card out of the slot and replace the cover.

### Non-Removable Battery

Your tablet has an internal, rechargeable battery that should be replaced only by LG or an authorized LG repair center. You should never try to open or take apart this tablet yourself. Opening the tablet can cause damage that will void your warranty.

### Charging your tablet

1. Connect the USB cable to the charging head.

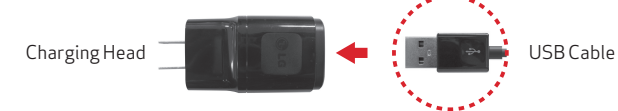

2. Insert the other end of the USB cable into the charging port.

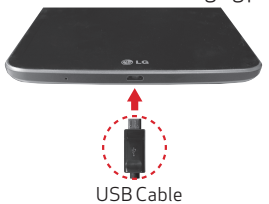

3. Plug the charger into an electrical outlet.

Tip: Use only an approved charging accessory to charge your tablet. Improper handling of the charging port, as well as the use of an incompatible charger, may cause damage to your tablet and void the warranty.

# Powering Your Tablet On/Off

It's important to fully charge the battery before turning on your tablet.

#### To turn your tablet on :

• Press and hold the **Power/Lock Key** on the right side of the tablet until the screen turns on.

#### To turn your tablet off:

- Press and hold the **Power/Lock Key** on the right side of the tablet until the **Tablet** options menu appears.
- Tap Power off > OK.

## Locking/Unlocking Your Tablet

To lock the display:

• Press the **Power/Lock Key** or quickly double-tap the center of the screen with **KnockON**.

#### To unlock the display:

• Press the **Power/Lock Key** to wake the display, and then swipe your finger across the screen in any direction.

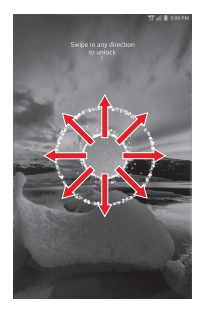

# Setting Up Your Google Account

Follow the onscreen instructions to quickly set up your tablet, email accounts, and sign in to social networking sites.

Now your Gmail<sup>™</sup>, Google<sup>™</sup> contacts, and Google calendar events can all be loaded to your device automatically.

Record your Google account information. Please keep this document in a safe place.

Username:\_\_\_\_

\_\_\_\_@gmail.com

Password:\_

#### Setting Up Other Email Accounts

- 1. From the Home screen, tap Apps 📰 > Settings 🐼 > Add account.
- 2. Tap **Email** and select the desired provider.
- 3. Enter your email address and password and any other necessary information.

# Wi-Fi Enhanced Connectivity

Offers a seamless transition between connections when you switch from the Verizon network to a Wi-Fi network. When you launch an internet-capable app, like the browser, your tablet scans for available Wi-Fi networks and prompts you to connect to an available Wi-Fi network. If you have a usage-based plan, you can save on your subscribed monthly data allowance by using a Wi-Fi connection rather than the Verizon network.

## Bluetooth®

- 1. From the Home screen, tap Apps 📰 > Settings 🚳 > Bluetooth.
- 2. Tap 🗊 to turn Bluetooth on. You will see the option to make your tablet visible.
- 3. Your tablet will scan for and display nearby Bluetooth devices. If the device you want to pair with isn't on the list, make sure the target device is set to be discoverable, then tap **Search for devices** to scan again.

NOTE : Depending on the type of device you are pairing with, you will be asked to enter a passkey, confirm matching passkeys, or the device will automatically pair.

#### Web Browsing

Take the Internet with you on the go. You can reach the latest news, get the weather and follow your stocks. From the Home Screen, tap **Chrome** .

## TalkBack

The TalkBack feature provides screen reading to assist people with impaired vision.

- 1. From the Home screen, tap Apps 🔛 > Settings 🚳 >Accessibility.
- 2. Tap TalkBack, then tap 💿 to turn it on.
- 3. Tap **Settings** at the bottom of the screen to adjust the TalkBack settings.

NOTE: When TalkBack is on, double tap when you hear the item you want. (You can change to a single tap in Settings.)

## Slide Aside

Slide Aside allows you to quickly switch between three open apps (or tasks) for convenient multi-tasking.

- 1. While an application is open, place three fingers on the screen and slide to the left. The current screen is saved and the Home screen appears allowing you to open another app (you can save up to three apps).
- 2. To re-open the saved apps, place three fingers on the screen and slide to the right. Tap the desired app you want to open.

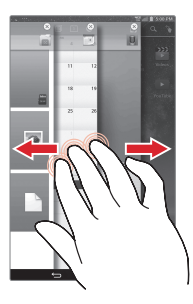

Tip: The Slide Aside feature does not recognize fewer fingers, additional fingers, or your palm.

Tip: You must be in an application, not on the Home screen, to use Slide Aside.

# Using QPair

With **QPair** stay connected when using your tablet, even when your smartphone is in another room. Get instant notifications when your smartphone receives an incoming call, messages, and social networking notifications.

- From the Home screen, tap Apps :: > QPair :> QFair :> Get started > OK > Start on your tablet first then run the same steps on your smartphone.
- 2. Bluetooth connection will be turned on automatically.

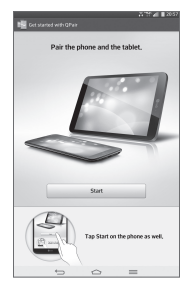

Tip: QPair may not be pre-installed on your smartphone. To download, go to the Play Store app, then search for QPair for Verizon Wireless and install it.

NOTE: QPair works with smartphones running Android 4.1 or later. Some features may be limited depending on your smartphone model.

## QSlide

Use the **QSlide** feature to overlay applications on your tablet's display for easy multitasking.

- 1. Drag the Notification Panel at the top of your screen downward, then tap the desired app from the **QSlide apps** section.
- 2. Drag the title bar to move the app, or drag the bottom right corner to resize it.

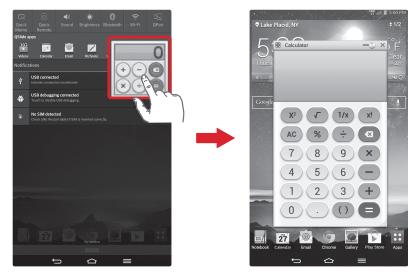

- 🔝 Tap to return to full window view.
- Slide to adjust transparency.
- X Tap to exit the QSlide function.

NOTE: The QSlide feature can support up to two windows at the same time.

# QuickMemo

Use the **QuickMemo** feature to capture a screen shot and use it to write a memo.

- 1. While viewing the screen you want to capture, drag the Notification Panel at the top of your screen downward, then tap the **QuickMemo** feature.
- 2. Select the desired menu option and create a memo.
- 3. Touch save in the tool bar to save the memo to the Notebook or Gallery app.

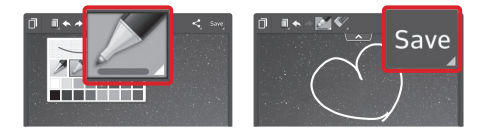

- 🗍 Tap to keep the memo on top and continue using other tablet features.
- D Touch to select the type of background image you want to use.
- 📥 Tap to undo the previous action.
- Tap to redo the previously deleted action.
- Image: Tap to select pen type and pen color.
- Map to use the eraser to erase any part of the memo that you created.
- S Tap to share your memo with others via any of the available applications.

NOTE: Use your fingertip instead of your fingernail to draw or erase pen marks.

# Apps & More

Play it up with music, videos, wallpapers, apps and games. Keep up with Twitter<sup>™</sup> and Facebook. For details and pricing, go to **verizonwireless.com**.

Data charges may apply.

## Installing Apps

Hundreds of thousands of apps are available to download from Google Play™. From the Home Screen, tap **Apps </mark>::** > **Play Store** .

### Verizon Messaging

Stay connected, and access your messages across all your devices with the FREE Verizon Messages app. Personalize conversations by customizing images, notifications, font sizes, signatures and much more. Go to **verizonwireless.com/vzmessages**.

#### Verizon Cloud\*

Keep your digital lives connected, even when real life has you on the go. Sync and save your important photos, videos, music and documents with Verizon Cloud's secure storage. Go to verizonwireless.com/cloud.

\*Not available on Prepaid Service.

#### Email

Check email on the go with popular Internet-based email accounts, including Yahoo!" Mail, AOL" Mail, Gmail", Windows Live" Hotmail" and Verizon.net.

#### Location Based Services

This device can determine its location, which is useful for services such as navigation, shopping and weather. To use Location Based Services, from the Home screen, tap Apps :: > Settings () > Location access.

Your wireless device can determine its (and your) physical, geographical location ("Location Information") and can associate Location Information with other data. Additionally, certain applications, services and programs are capable of accessing, collecting, storing and using Location Information and disclosing Location Information to others. You should use caution when determining whether or not Location Information should be made available to others and you should review any applicable third party policies before providing access. To limit potential unauthorized access to your Location Information, Verizon Wireless offers various mechanisms and settings to manage access to location data. By enabling location settings you are permitting third party access to Location Information through software, widgets or peripheral components you choose to download, add or attach to your wireless device or through web access, messaging capabilities or other means and you are authorizing Verizon Wireless to collect, use and disclose your Location Information as appropriate to provide you with any location services that you enabled.

#### VZ Navigator®

Get premium GPS voice navigations and 3D maps with spoken real-time traffic alerts. Find movie times, event info and gas stations. Go to **verizonwireless.com/navigator**.

## Prepaid Tablet Service—Activate Your Device

Verizon Wireless offers month to month, pay as you go 4G LTE Mobile Broadband service that puts you in charge of your Internet access on your tablet. Surf the web at blazing speeds and enjoy thousands of apps with the freedom of no long-term contract, no activation fees, and no termination fees. Easily manage your account directly from the Settings menu of your tablet. All of our data plans require a credit card or select debit cards and will automatically renew every month unless canceled.

## Activate Your Prepaid Tablet

- 1. Make sure your SIM card is inserted.
- 2. With the device powered on, from the Pay as you go screen in the Setup wizard, select Sign up.
- 3. You will automatically be directed to **My Verizon**.
- 4. Select a data plan and follow the instructions to create and activate your account.
- 5. You will receive a confirmation email when registration is complete and your data plan is active.

NOTE: Subject to specific terms of use. For coverage details, verizonwireless.com/coveragelocator.

# **Customer Information**

#### Your Wireless Device and Third Party Services

Verizon Wireless is the mobile carrier associated with this wireless device, but many services and features offered through this wireless device are provided by or in conjunction with third parties. Verizon Wireless is not responsible for your use of this wireless device or any non-Verizon Wireless applications, services and products including any personal information you choose to use, submit or share with others. Specific third party terms and conditions, terms of use, and privacy policies shall apply. Please review carefully all applicable terms and conditions and policies prior to using this wireless device and any associated application, product or service.

# Mi Verizon

Ahora estás conectado a 4G LTE de Verizon. Hiperrápida. Superpoderosa. Para más información, visita **verizonwireless.com/red4GLTE**.

REGÍSTRATE en **verizonwireless.com/miverizon** para obtener información sobre cómo usar tu aparato.

- Ve a Mi Verizon
- Haz clic en Asistencia
- Haz clic en Aparato
- Haz clic en Selecciona otro aparato

Mi Verizon te permite manejar tu cuenta, pagar tu factura, comprar accesorios y más.

Cuentas con asistencia a tu alcance en cualquier momento en verizonwireless.com/ espanol.

El servicio al cliente está a tu disposición en el **1-800-922-0204**, o para clientes de Servicio Prepagado en el **1-800-786-8419**, o en cualquier tienda de Verizon Wireless.

Una Guía del Usuario está disponible a pedido; simplemente baja una en **support.vzw.com/ phones** o llama al **1-877-268-7589** para solicitar una copia.

No todas las funciones, aplicaciones o servicios pueden estar disponibles con su plan, sistema operativo del aparato o versión de softwore. Por favor, comuníquese con su proveedor de servicio móvil para más información.

¡SUGERENCIA!: La aplicación Ayuda le permite ver información acerca de su tablet rápidamente y con conveniencia, incluyendo definiciones básicas, tutoriales de video, glosario de iconos, guía del usuario, etc. Para acceder Ayuda, desde la pantalla principal toque **Aplicaciones** > Ayuda ?.

# Características de la tablet

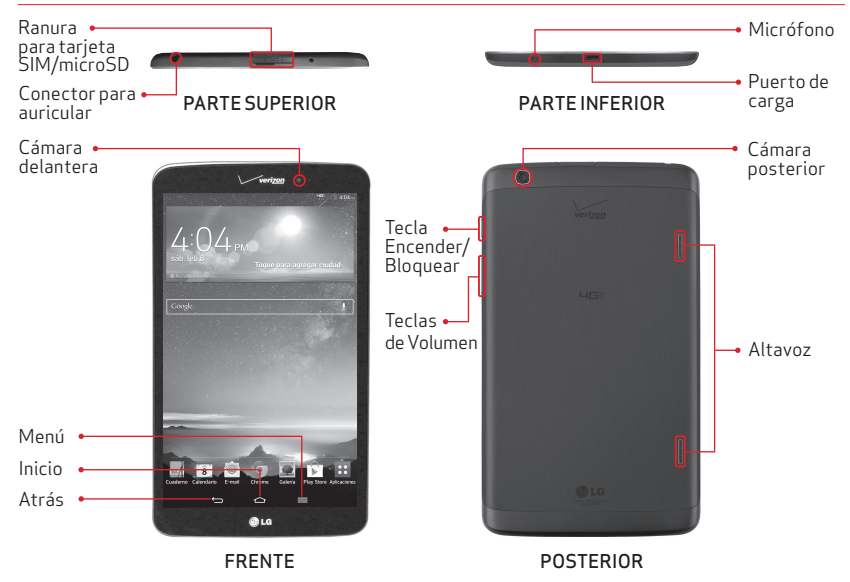

NOTA: Los aparatos y software están evolucionando constantemente—las imágenes de pantalla y los iconos que vea aquí son sólo para referencia.

¡SUGERENCIA!: Asegúrese de que el micrófono no esté bloqueado mientras graba un video o una grabación de audio.

# Para configurar tu tablet

# Instalación de la tarjeta SIM\*

NOTA: Si la tarjeta SIM de 4G LTE no está insertada, siga las instrucciones a continuación para insertarla.

 Para instalar la tarjeta SIM, encuentre y abra la tapa de la ranura y jale la bandeja de la tarjeta SIM suavemente.

NOTA: Hay dos ranuras debajo de la tapa (la otra ranura es para la tarjeta microSD).

2. Inserte la tarjeta SIM de 4G LTE dentro de la bandeja con el logotipo de Verizon orientado hacia arriba. Empuje la bandeja dentro de la ranura hasta que encaje en su lugar y cierra la tapa.

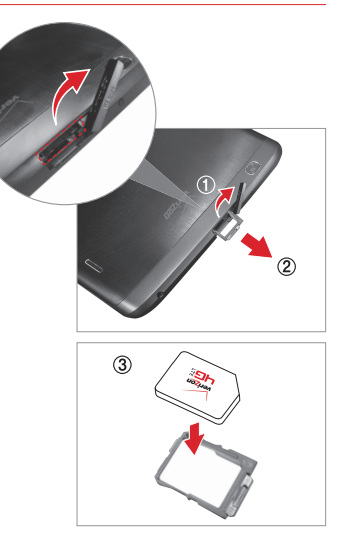

\*Un Módulo de Identificación del Suscriptor (tarjeta SIM) es una "tarjeta inteligente" que alberga información personal, como su número de múvil, plan de llamadas e información de cuenta, como contactos, mensajes de texto e historial de llamadas. La tarjeta SIM 46 LTE de Verizon Wireless es compatible con cualquier aparato certificado 46 LTE de Verizon Wireless. Usted puede sacar la tarjeta SIM 46 LTE de un aparato e insertarla en otro, y su servicio móvil admitirá los servicios que son compatibles con su nuevo aparato y plan de servicio. Para ver qué aparatos son compatibles con la tarjeta SIM 46 LTE de Verizon Wireless, visite verizonwireless.com/certifieddevice.

# Instalar y retirar la tarjeta microSD

Su tablet admite una tarjeta de memoria extraíble (se vende por separado).

1. Para instalar la tarjeta SIM, encuentre y abra la tapa de la ranura.

NOTA: Hay dos ranuras debajo de la tapa (la otra ranura es para la tarjeta SIM; note la bandeja).

2. Coloque la tarjeta microSD con los contactos dorados orientados hacia la parte posterior de la tablet. Deslice la tarjeta microSD dentro de la ranura hasta que encaje en su lugar y reemplace la tapa.

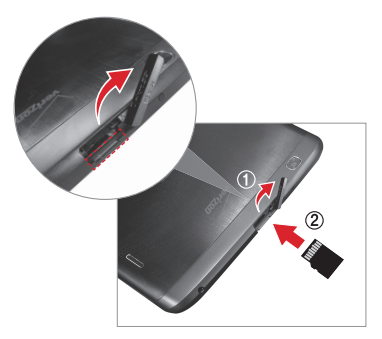

# Retirar la tarjeta microSD

- 1. Retire la tapa de la ranura.
- 2. Empuje la tarjeta microSD hacia adentro hasta que se libere de su lugar y sale un poco fuera de la ranura. Tire la tarjeta suavemente fuera de la ranura y reemplace la tapa.

#### Batería no extraible

Su tablet está equipada con una batería interna recargable que sólo debe ser cambiada por personal de LG o por un centro de reparación autorizado de LG. Jamás debe intentar abrir o desarmar esta tablet usted mismo. Abriendo la tablet puede causar daños que anularán su garantía.

#### Cargar su tablet

1. Conecte el cable USB al adaptador de carga.

Adaptador de carga

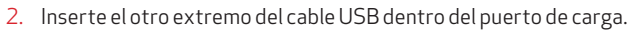

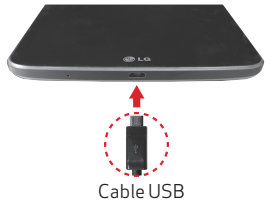

3. Enchufe el cargador a una toma de corriente.

¡ADVERTENCIA! Sólo utilice un accesorio de carga aprobado para cargar su tablet. La manipulación inadecuada del puerto de carga, así como el uso de un cargador no compatible, puede causar daños a su tablet y anular la garantía.

Cable USB

## Encender y apagar su tablet

Es importante cargar completamente la batería antes de encender su tablet.

#### Para encender su tablet:

• Mantenga presionada la **Tecla Encender/Bloquear** en el lado derecho de la tablet hasta que la pantalla encienda.

#### Para apagar su tablet:

- Mantenga presionada la **Tecla Encender/Bloquear** en el lado derecho de la tablet por un par de segundos hasta que se muestren las **opciones de tablet**.
- Toque Apagar > OK.

## Bloquear/Desbloquear su tablet

#### Para bloquear la pantalla:

 Presione la Tecla Encender/Bloquear o toque el centro de la pantalla dos veces rápidamente con KnockON.

#### Para desbloquear la pantalla:

• Presione la **Tecla Encender/Bloquear** para encender la pantalla y luego deslice su dedo por la pantalla en cualquier dirección.

NOTA: La función KnockON le permite tocar la pantalla dos veces para encenderla o apagarla fácilmente. Puede desactivar esta función en los ajustes de pantalla al tocar **Aplicaciones ::** > **Ajustes ::** > **Pantalla** > **KnockON** > toque la casilla de verificación **KnockON !**.

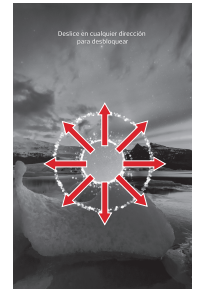

# Para configurar tu cuenta de Google

Sigue las instrucciones en pantalla para configurar rápidamente tu tablet y tus cuentas de email, y para ingresar en tus páginas de redes sociales.

Ahora tu Gmail™, contactos de Google™ y los eventos del calendario de Google se pueden cargar a tu aparato automáticamente.

Anota la información de tu cuenta de Google. Por favor, guarda este documento en un lugar seguro.

Nombre de usuario:\_\_\_\_\_\_@gmail.com

Contraseña:\_\_\_\_\_

#### Para configurar otras cuentas de email

- 1. Desde la pantalla principal, toque Aplicaciones 📰 > Ajustes 🎡 > Agregar cuenta.
- 2. Toque **E-mail** 座 y seleccione el proveedor deseado.
- 3. Introduzca su correo electrónico, contraseña y cualquier otra información necesaria.

## Conectividad Wi-Fi mejorada

Ofrece una transición sin problemas entre conexiones cuando cambias de la red de Verizon a una red Wi-Fi. Cuando abres una aplicación capacitada para Internet, como por ejemplo el navegador, su tablet busca redes Wi-Fi disponibles y le solicita si desea conectar a una red Wi-Fi disponible. Si tienes un plan según el uso, puedes ahorrar en tu asignación mensual de datos con suscripción usando una conexión Wi-Fi en lugar de la red de Verizon.

# Bluetooth®

- 1. Desde la pantalla principal, toque Aplicaciones 📰 > Ajustes 🎡 > Bluetooth.
- 2. Toque 🗊 para encender Bluetooth. Se muestra una opción para hacer su tablet visible.
- 3. Su tablet buscará y mostrará dispositivos Bluetooth cercanos. Si el dispositivo con el que desea empareja no está en la lista, asegúrese que el dispositivo objetivo ha sido establecido como visible y luego toque **Buscar dispositivos** para buscar de nuevo.

NOTA: Dependiendo del tipo de dispositivo, se le solicitara que introduzca una clave, confirme las claves coincidentes o se vinculara automaticamente.

# Navegación por Internet

Llévate la Internet donde vayas. Puedes tener acceso a las últimas noticias, obtener información sobre el estado del tiempo y estar al tanto de tus inversiones. Desde la pantalla principal, toque **Chrome** ().

# TalkBack

La función TalkBack proporciona mensajes de voz para asistir a personas ciegas o con visión baja.

- 1. Desde la pantalla principal, toque Aplicaciones 🔛 > Ajustes 🎡 > Accesibilidad.
- 2. Toque **TalkBack** y luego toque 💴 para encender la función.
- 3. Toque Ajustes en la parte inferior de la pantalla para ajustar los ajustes de TalkBack.

NOTA: Cuando TalkBack está activado, toque dos veces cuando escuche el elemento deseado (puede cambiar a un solo toque en Ajustes).

# Deslice hacia lateral (Slide Aside)

**Deslice hacia lateral** (Slide Aside) le permite alternar rápidamente entre tres aplicaciones (o tareas) abiertas para la multitarea conveniente.

- 1. Mientras una aplicación está abierta, coloque tres dedos en la pantalla y deslice hacia la izquierda. La pantalla actual se guarda y aparece la pantalla principal para permitir que abra otra aplicación (puede guardar hasta tres aplicaciones).
- 2. Para volver a abrir las aplicaciones guardadas, coloque tres dedos en la pantalla y deslice hacia la derecha. Toque la aplicación que desea abrir.

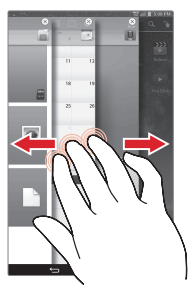

¡SUGERENCIA!: La función Deslice hacia lateral (Slide Aside) no reconoce menos dedos, dedos adicionales o la palma de su mano.

¡SUGERENCIA!: Debe estar dentro de una aplicación, y no en la pantalla principal, para utilizar la función Deslice hacia lateral (Slide Aside).

# Utilizar QPair

Manténgase conectado con **QPair** al usar su tablet, incluso cuando su teléfono está en otra habitación. Recibe notificaciones instantáneas cuando tu teléfono reciba una llamada entrante, mensajes y notificaciones de redes sociales.

- Desde la pantalla principal, toque Aplicaciones : > QPair > Ajustes iniciales > OK > Iniciar en su tablet primero y luego ejecute los mismos pasos en su smartphone.
- 2. La función Bluetooth se enciende automáticamente.

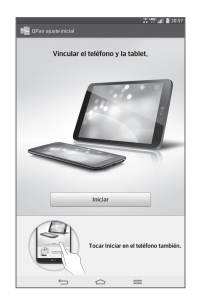

¡SUGERENCIA! Es posible que QPair no esté preinstalado en el smartphone. Para descargar, vaya a la aplicación Play Store, busque QPair para Verizon Wireless y luego instálela.

NOTA: QPair funciona con smartphones con Android 4.1 o superior. Algunas funciones pueden estar limitadas dependiendo del modelo de smartphone.

# QSlide

Utilice la función **QSlide** para superponer aplicaciones en la pantalla de su tablet para la multitarea fácil.

- 1. Arrastre el Panel de notificaciones en la parte superior de la pantalla hacia abajo y luego toque la aplicación deseada en la sección **Aplicaciones QSlide**.
- 2. Arrastre la barra de título para mover la aplicación o arrastre la esquina inferior derecha para cambiar el tamaño.

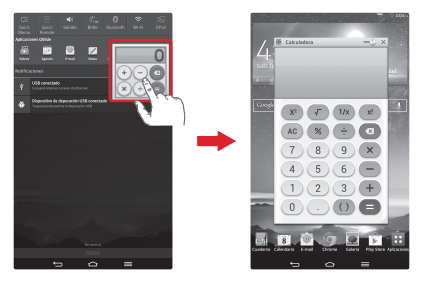

- 🔝 Toque para salir de QSlide y regresar a la vista de ventana completa.
- 💷 Arrastre para ajustar la transparencia.
- 🗙 Toque para salir de la función QSlide.

NOTA: La función QSlide puede admitir hasta dos ventanas a la vez.

# QuickMemo

Utilice la función **QuickMemo** para capturar una imagen de la pantalla y usarla para escribir una nota.

- 1. Mientras está viendo la pantalla que desea capturar, arrastre el Panel de notificaciones en la parte superior de la pantalla hacia abajo y luego toque la función **QuickMemo**.
- 2. Seleccione la opción de menú deseada y crea una nota.
- 3. Toque save en la barra de herramientas para guardar la nota a la aplicación Cuaderno o Galería.

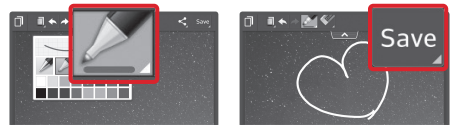

- 🔲 Toque para mantener la nota arriba y continuar el uso de otras funciones de la tablet.
- 🔲 Toque para seleccionar el tipo de imagen de fondo que desea usar.
- 🔼 Toque para deshacer la acción previa.
- 🔁 Toque para rehacer la acción previamente borrada.
- 🌌 Toque para seleccionar el tipo y color del bolígrafo.
- Marco Toque para usar el borrador para borrar cualquier parte de la nota.
- S Toque para compartir la nota con otros a través de cualquier de las aplicaciones disponibles.

NOTA: Use la punta de su dedo en vez de su uña para dibujar o borrar las marcas del bolígrafo.

# Aplicaciones y más

Disfruta de música, videos, fondos de pantalla, aplicaciones y juegos. Mantente al día con Twitter™ y Facebook. Para detalles y precios, visita **verizonwireless.com/espanol**. Pueden aplicar cargos por datos.

#### Para instalar aplicaciones

Cientos de miles de aplicaciones están disponibles para descargar desde Google Play™. Desde la pantalla principal, toque **Aplicaciones** : > Play Store :.

### Mensajes de Verizon

Mantente conectado y accede tus mensajes a través de todos tus dispositivos con la aplicación Mensajes de Verizon. Personaliza tus conversaciones mediante la personalización de las imágenes, notificaciones tamaños de fuente, firmas y mucho más. Visite **verizonwireless.com/vzmessages**.

#### Verizon Cloud\*

Mantén tu vida digital conectada, incluso si tu vida real te lleva a todas partes. Sincroniza y guarda todas tus fotos, música y documentos importantes con el almacenamiento seguro de Verizon Cloud. Visite verizonwireless.com/cloud.

\*No disponible con el servicio prepagado.

### Correo electrónico

Revisa tu correo electrónico cuando viaja con cuentas populares de correo electrónico basadas en la internet, incluyendo Yahoo!" Mail, AOL" Mail, Gmail", Windows Live" Hotmail y Verizon.net.

#### Servicios Basados en Localización

Este teléfono puede determinar su ubicación, lo cual es útil para servicios como navegación, compras y el clima. Para usar los Servicios Basados en Localización, desde la pantalla principal, toque **Aplicaciones** :: > Ajustes > Acceso a la ubicación.

Su aparato móvil puede determinar la ubicación geográfica y física de sí mismo (y de usted) ("Información de Ubicación") y puede asociar la Información de Ubicación con otros datos. Además, ciertas aplicaciones, servicios y programas pueden acceder, recopilar, almacenar y usar la Información de Ubicación, así como divulgar la Información de Ubicación a otros. Usted deberá tener precaución al determinar si la Información de Ubicación debe o no estar disponible a otros y deberá leer todas las políticas de terceros que apliquen antes de permitir el acceso. Para limitar un posible acceso no autorizado a su Información de Ubicación. Ubicación, Verizon Wireless ofrece diversos mecanismos y programaciones para administrar el acceso a los datos de ubicación. Al habilitar la configuración de ubicación, usted está permitiendo el acceso de terceros a la Información de Ubicación a través de software, widgets o componentes periféricos que decida descargar, añadir o adjuntar a su aparato móvil o por medio de acceso a Internet, capaciades de mensajería u otros medios y usted está autorizando que Verizon Wireless recopile, use y divulgue su Información de Ubicación según corresponda para ofrecerle todos los servicios de ubicación que usted habilite.

### Sistema de navegación VZ Navigator®

Obtén indicaciones audibles GPS *premium* y mapas en 3D con alertas audibles de tráfico en tiempo real. Encuentra horarios de películas, información de eventos y gasolineras. Visita **verizonwireless.com/navigator**.

### Servicio Prepagado para tablets—Activa tu aparato

Verizon Wireless ofrece un servicio prepagado de Banda Ancha Móvil 4G LTE de mes a mes que te da el control del acceso a Internet en tu tablet. Navega por Internet a velocidades hiperrápidas y disfruta de miles de aplicaciones con total libertad, sin contratos a largo plazo, sin cargos de activación ni cargos por. Administra fácilmente tu cuenta directamente desde el menú Ajustes de la tablet. Todos nuestros planes de datos requieren una tarjeta de crédito o tarjetas de débito determinadas, y se renovarán automáticamente cada mes a menos que se cancelen.

#### Activa tu tablet con servicio prepagado

- 1. Asegúrese que su tarjeta SIM está insertada.
- 2. Con el dispositivo encendido, toque **Seleccionar el plan** en la pantalla Data to Go en el asistente de configuración.
- 3. Se dirige automáticamente a Mi Verizon.
- 4. Seleccione el plan de datos y siga las instrucciones para crear y activar su cuenta.
- 5. Recibirá un correo electrónico de confirmación cuando complete la registración y su plan de datos está activo.

NOTA: Sujeto a términos específicos de uso. Detalles de cobertura en verizonwireless.com/mapasdecobertura.

# Información al cliente

#### Su aparato móvil y servicios de terceros

Verizon Wireless es el proveedor de servicio móvil asociado con este aparato móvil, pero muchos servicios y funciones que se ofrecen a través de este aparato móvil son proporcionados por o conjuntamente con terceros. Verizon Wireless no se hace responsable por el uso que usted dé a este aparato o a cualquier aplicación, servicio o producto que no sea de Verizon Wireless, incluída cualquier información personal que usted de decida usar, enviar o compartir con otros. Aplican términos y condiciones específicos de terceros, términos de uso y políticas de privacidad. Por favor, lea detenidamente todos los términos, condiciones y políticas que correspondan antes de usar este aparato móvil y cualquier otra aplicación, producto o servicio relacionado.